| Chrome                                                                                                    | F<br>Décou                                                                                                    | <mark>iche-outil n° 21</mark><br>wrir Google Ch                                | rome                                                           | cterrier              |
|----------------------------------------------------------------------------------------------------|----------------------------------------------------------------------------------------------------|--------------------------------------------------------------------------------|----------------------------------------------------------------|-----------------------|
| 1 – Charger/qui                                                                                                    | TTER GOOGLE CHROME                                                                                                    |                                                                                |                                                                |                       |
| Charger Google                                                                                                    | Chrome                                                                                                    |                                                                                |                                                                |                       |
| <ul> <li>Cliquez sur l'outil</li> <li>Ou</li> <li>Cliquez sur le bouton I</li> <li>⇒ La fenêtre affiche un</li> </ul> | dans la barre des tâches ou                                                                                                    | Google Chrome                                                                  | L.                                                             |                       |
| Barre d'ac                                                                                                    | dresse Barre des                                                                                                    | onglets Page active                                                            | Zoom Partager Favoris Pa                                       | nneau latéral Options |
| Bouton Précédent<br>et suivant                                                                                        | nfomaniak - Recherche Google x +<br>$\rightarrow$ C @ google.fr/search?q=infomaniak&sxsrf=ALiC<br>oogle @ Outlook @ Calendrier @ Contacts 📚 Work                                                                                                    | Ezsb_YpLMEgqlgt7uCn1CYnXSe2VsVw:<br>space <b>b</b> Bing <b>B</b> booking ♂ bts | 16598797 Q 순 ☆ 🔊 👬 🕎 S<br>-g-pme 🥝 cterrier 🚥 CIC 🔼 Strava 🛞 U | MB C Météo »          |
|                                                                                                    | Google infomaniak                                                                                                    | × 🕴                                                                            | ٩                                                              | * III 🎯               |
| htt<br>N<br>Pi<br>so                                                                                                  | Environ 1620 000 résultats (0.38 secondes)<br>ps://www.planethoster.com<br>om de domaine   SSL - Hébergement Web<br>anethoster offre un service performant & sécurisé France + Suiss<br>uhaitez créer un site Internet ou une application web ?                                                                                                    | Atta X<br>See ou Canada. Vous                                                  | Julis                                                          | SaleSearch active     |
| Ur<br>htt<br>10<br>*<br>Bo<br>0.5                                                                                     | Ilimited Web Hosting - Cloud Dedicated Servers - Domain Name<br>ps://www.lws.fr > Hebergement > Site_Web<br><b>ébergement de Site 0.99€ - 100Go, nom de d</b><br>0Go, Emails, Php, Backups, Site Logiciel créa web, WP, sav 7j/7<br>★★★★: Note : 4.5/5 - 3299 avis<br>vutique E-commerce 1.49€ - PROMO Serveur dédié 4.99€ - Nom<br>99€ - Hébergement Site Web -50% - Actualités - Nous Contacter | · Domain Names<br>Iomaine Offert<br>France<br>de domaine .FR                   |                                                                | >                     |
|                                                                                                    | https://www.infomaniak.com > *<br>Infomaniak: Hébergement Web, Cloud C<br>Infomaniak, le Cloud Ethique - Nous concevons ce qui s<br>web pour faciliter votre succès. Support local et accessibil<br>Login webmail                                                                                                    | Computing, Serveur<br>fait de mieux en terme d'infrastructure<br>e             | Infomaniak<br>Entreprise                                       | k                     |
|                                                                                                    | Cenvice Meil                                                                                                    | vos mans                                                                       | Informaniak est une entrenrise suisse                          | enécialisée 🔻         |
| Quitter Google C     Cliquez sur la case de                                                                           | Chrome<br>fermeture de la fenêtre de C                                                                                                    | Chrome.                                                                        |                                                                |                       |
| 2. PARAMETRER I                                                                                                    | L'AFFICHAGE ÉCRAN                                                                                                    |                                                                                |                                                                |                       |
| • Zoom avant, zoo                                                                                                    | om arrière sur la page                                                                                                    |                                                                                |                                                                |                       |

- Tournez la molette de la souris en appuyant sur la touche [Ctrl]. Ou :

- Cliquez sur l'outil Q puis utilisez les boutons + et - 90 % - + Réinitialiser

## • Police et taille des caractères

- Tournez la molette de la souris en appuyant sur **[Ctrl].** Ou :

- Cliquez sur le bouton • - Paramètres puis Apparence dans le volet gauche.

| <ul> <li>Paramétrez la police et la taille des<br/>caractères.</li> </ul> | Taille de police          | Moyenne (recommandé) | • |
|---------------------------------------------------------------------------|---------------------------|----------------------|---|
|                                                                           | Personnaliser les polices |                      | • |

## • Afficher en plein écran

- Appuyez sur la touche **[F11]** (renouvelez <u>l'opération</u> pour afficher l'écran standard).

- Cliquez sur l'outil i puis sur le bouton D de la ligne Zoom.

| Chrome                                        |               | Fiche-c<br>Découvrir G                             | outil n° 21<br>oogle Chrome | cterrier |
|-----------------------------------------------|---------------|----------------------------------------------------|-----------------------------|----------|
| 3. PARAMETR                                   | ER L          | A PAGE DE DEMARRAGE                                |                             |          |
| - Cliquez sur le bo                           | uton          | Paramètres puis Au démarrage da                    | ns le volet gauche.         |          |
| - Cliquez sur le bou<br>- Effacez la ou les j | uton<br>pages | - Modifier.<br>actives au démarrage.               |                             |          |
|                                               | Au dém        | arrage                                             |                             |          |
|                                               | 0             | Ouvrir la page "Nouvel onglet"                     |                             |          |
|                                               | 0             | Reprendre où vous avez arrêté                      |                             |          |
|                                               | ۲             | Ouvrir une page ou un ensemble de pages spécifique | es                          |          |
|                                               |               | G www.google.com<br>http://www.google.com/         | :                           |          |
|                                               |               | Ajouter une page                                   |                             |          |
|                                               |               | Utiliser les pages actuelles                       |                             |          |
|                                               |               |                                                    | Modifier la page            |          |
| - Saisissez l'adress                          | se du s       | ite à ouvrir au démarrage.                         | URL du site                 |          |

-----

|--|--|

- Cliquez sur le bouton Enregistrer.